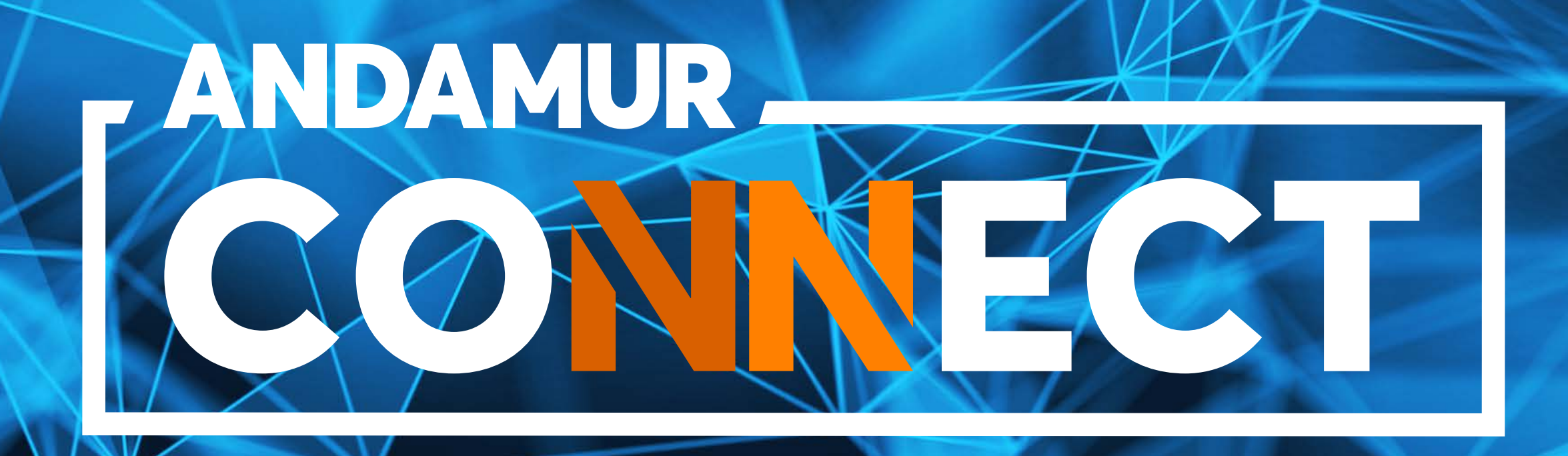

### PEDIDO E CANCELAMENTO DE CARTÕES

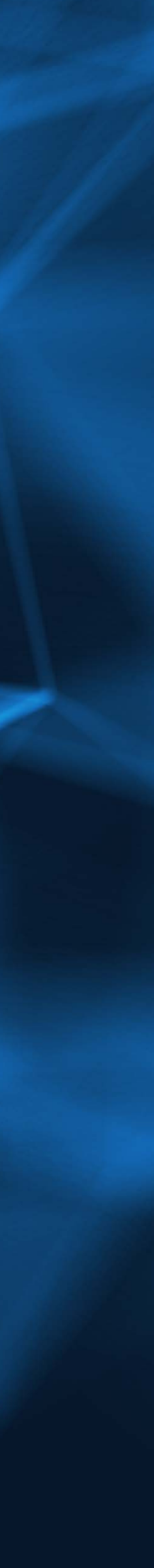

## COMO SOLICITAR UM CARTÃO

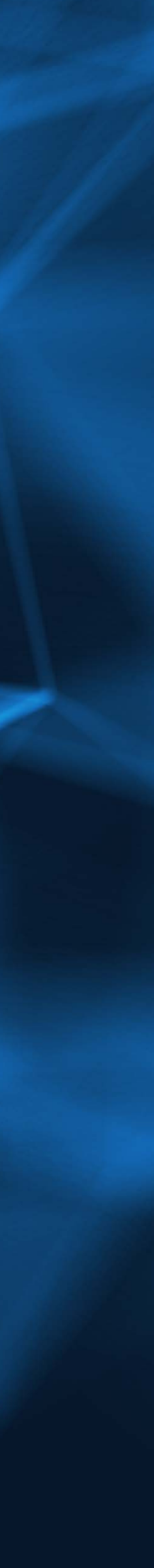

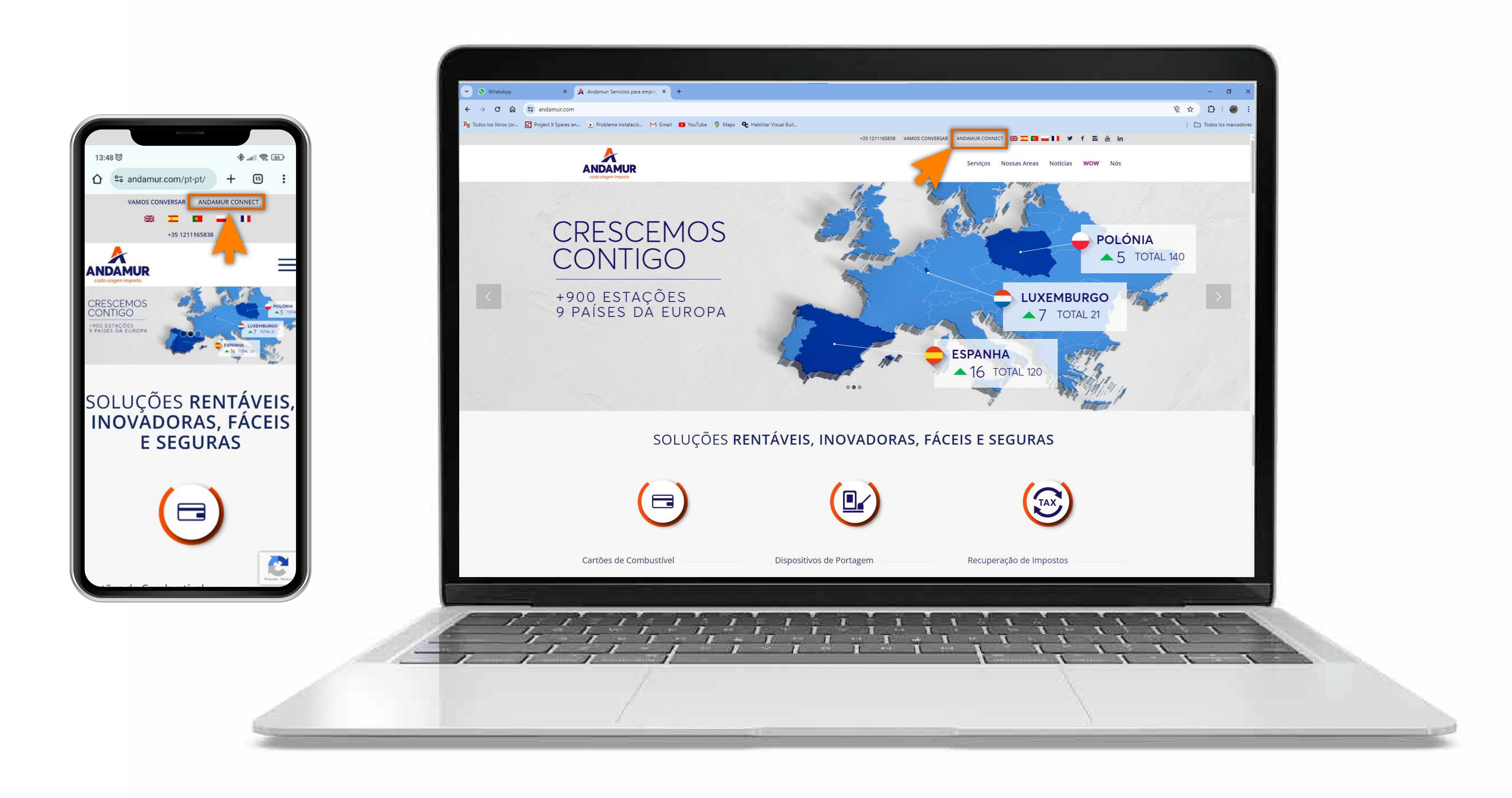

#### Aceder à Andamur Connect

Pode aceder a partir da área superior direita em **www.andamur.com**. O acesso pode ser realizado a partir de **qualquer dispositivo**.

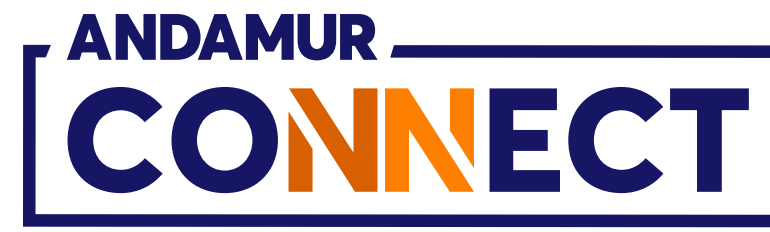

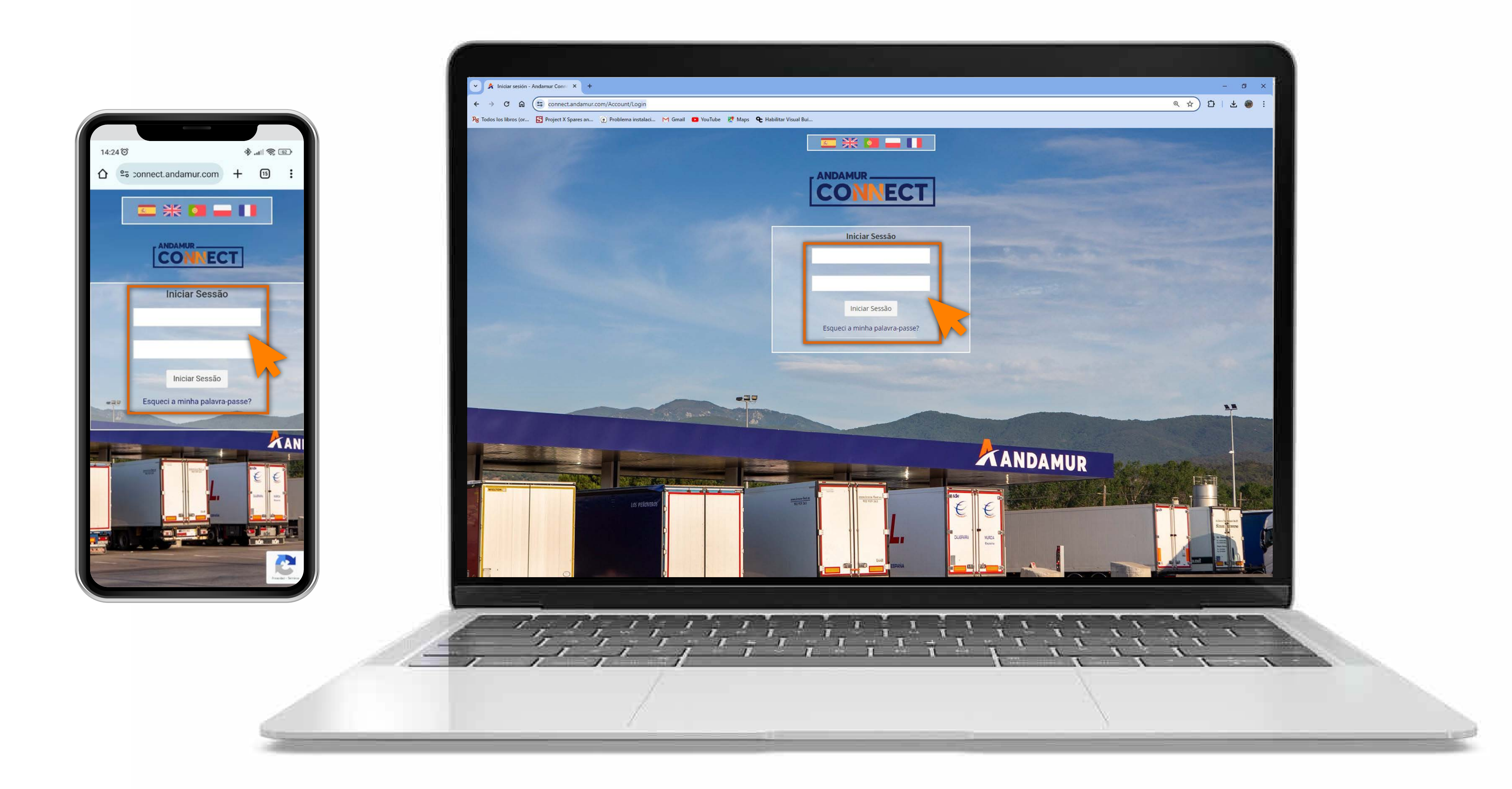

#### Introduzir a palavra-passe

Indicar nos quadros, o **seu utilizador** e de seguida a **sua palavra-passe.** Se não tiver ou não se recordar, pode recuperar clicando em: Esqueci a minha palavra-passe?

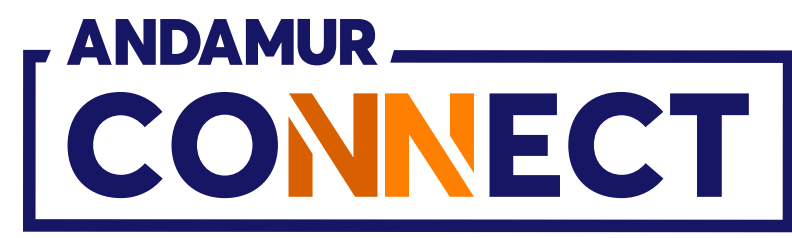

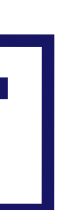

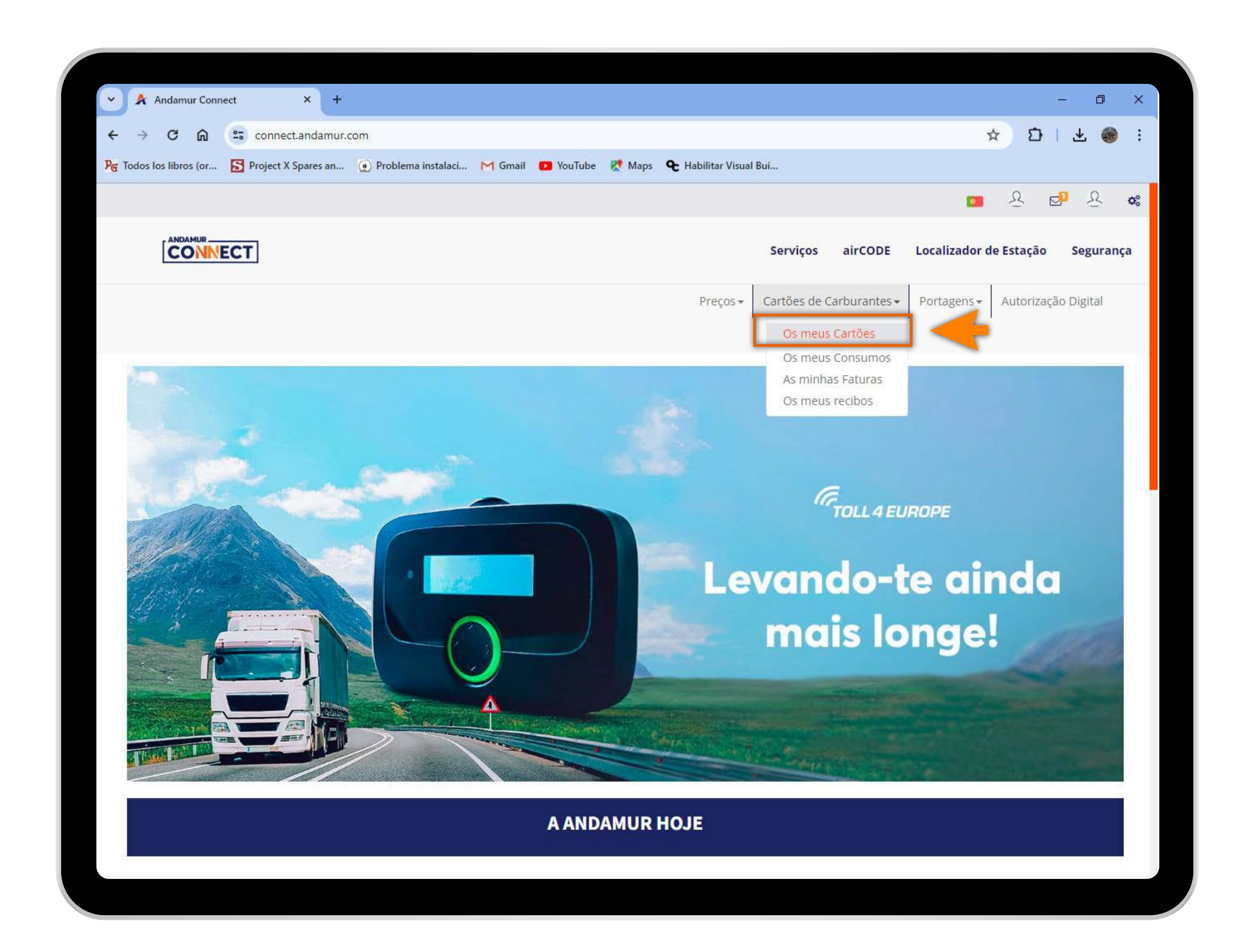

#### Aceder a "Cartões de Carburante"

No menu desdobrável clicar na secção Os meus Cartões.

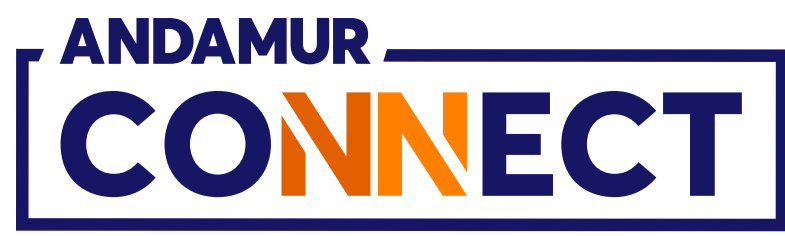

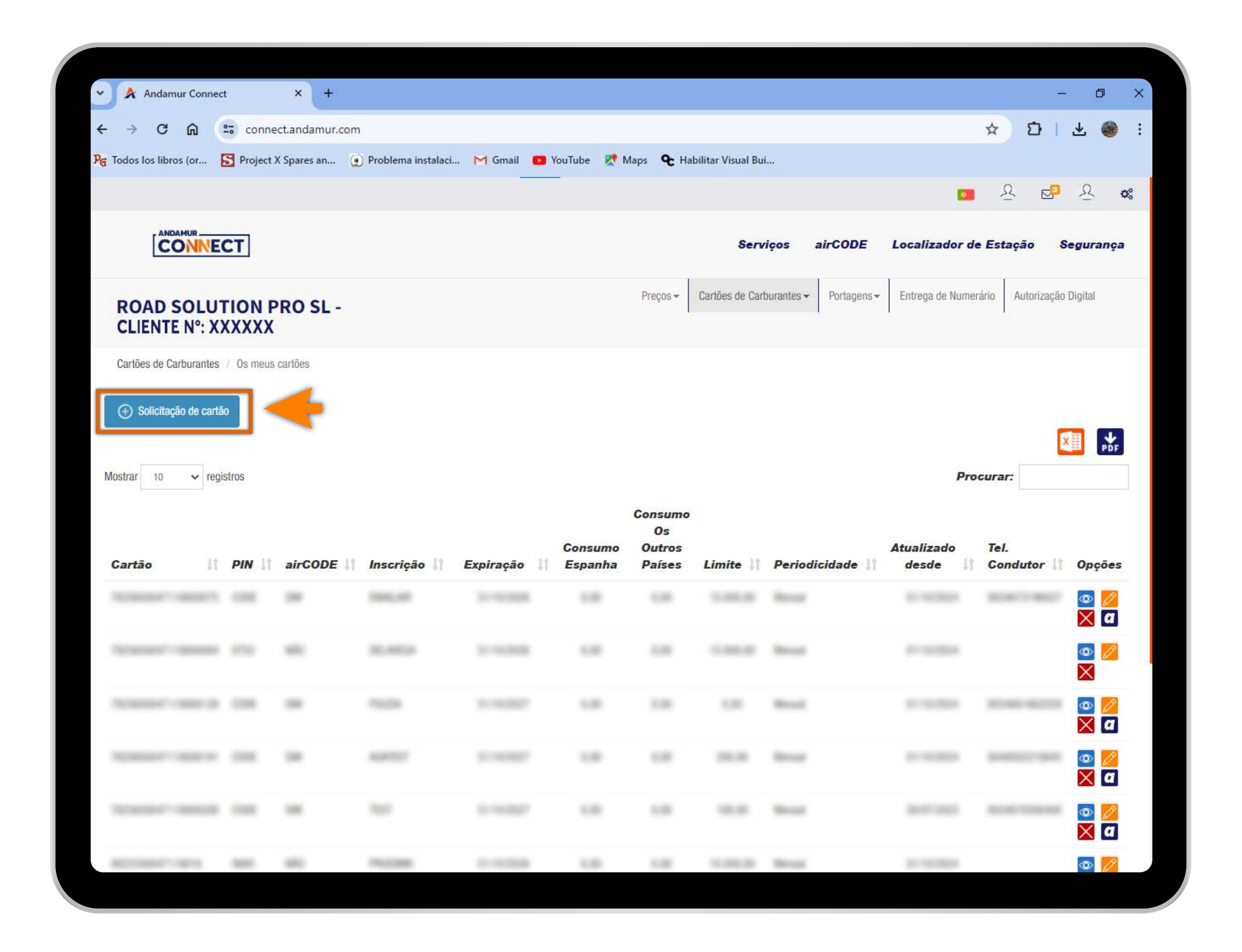

#### Solicitação cartão

**Clicar no botão** "Solicitação de Cartão" para solicitar um novo cartão digital.

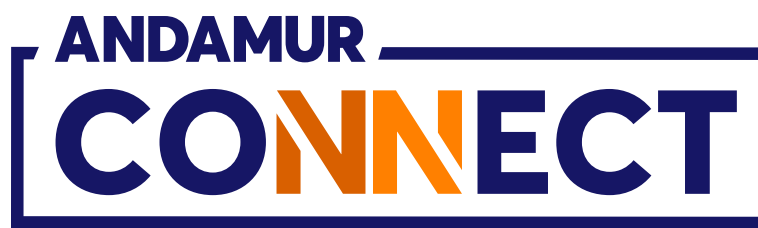

•

| Andamur Conne          | ect ×                  | < <del>+</del>         |               |                      |                       |                 |             |                         |                  | -          | - 0                                                                                                    | ×  |
|------------------------|------------------------|------------------------|---------------|----------------------|-----------------------|-----------------|-------------|-------------------------|------------------|------------|----------------------------------------------------------------------------------------------------|----|
| ← → C ⋒                | connect.anda           | imur.com               |               |                      |                       |                 |             |                         | \$               | 0          | * 🌒                                                                                                    | :  |
| G Todos los libros (or | Project X Spares       | an 💽 Problema instalac | i M Gmail 🖸 Y | /ouTube 🔀 Map        | s <b>&amp;</b> Habili | tar Visual Bui. |             |                         |                  | - A-       |                                                                                                    |    |
|                        |                        |                        |               |                      |                       |                 |             |                         |                  | <u>R</u> 🖓 | 8                                                                                                    | ¢° |
|                        |                        |                        | So            | olicitação de c      | artão                 |                 |             |                         |                  | ×          | Segurança                                                                                                    | a  |
|                        | Placa                  | Combustivel            | airCODE       | Pais Tel.            | Te                    | elefone         |             | Gasóleo<br>Profissional |                  | açã        | Digital                                                                                                    |    |
| ZIENTE N               | 1955045                | Courses A pinkles      | ← Si          | (Saperita            | ~                     |                 |             | Si                      | +                |            |                                                                                                    |    |
| Cartões de Carbi       | Baixar modelo Excel    |                        |               |                      |                       |                 |             |                         | Carregar Ex      | cel        |                                                                                                    |    |
| Solicitação            |                        |                        |               |                      |                       |                 |             |                         |                  | - I,       |                                                                                                    |    |
| Mashar                 | Placa                  | 1 Combustivel          | ↓† airCODE I  | País Tel.            | ↓† Tele               | fone            | G.<br>↓† Pi | asóleo<br>rofissional   | Opções           | 1          | E Por                                                                                                    |    |
| MOSTRAF                |                        |                        | Mostran       | ndo 0 de 0 de um tot | al de O registro      | s               |             |                         |                  |            |                                                                                                    |    |
| Ν                      | Venhum registro corres | pondente encontrado    |               |                      |                       |                 |             |                         | Anterior Próx    | imo        |                                                                                                    |    |
| Cartão                 |                        |                        |               |                      |                       |                 |             |                         |                  |            | Opções                                                                                                    |    |
| Provide State          | Cancelar               |                        |               |                      |                       |                 |             |                         | Enviar solicitaç | 20         |                                                                                                    |    |
|                        |                        |                        |               |                      |                       |                 |             |                         |                  |            |                                                                                                    |    |
|                        |                        |                        |               |                      |                       |                 |             |                         |                  |            | <ul> <li><b>○</b></li> <li><b>○</b></li></ul> |    |
|                        |                        |                        |               |                      |                       |                 |             |                         |                  |            |                                                                                                    |    |
|                        |                        |                        |               |                      |                       |                 |             |                         |                  |            |                                                                                                    |    |
|                        |                        |                        |               |                      |                       |                 |             |                         |                  |            |                                                                                                    |    |

U5

#### Introduzir os dados do cartão

Deve **completar os dados** do quadro ou clicar na opção **Carregar Excel,** desta forma poderá carregar vários cartões ao mesmo tempo.

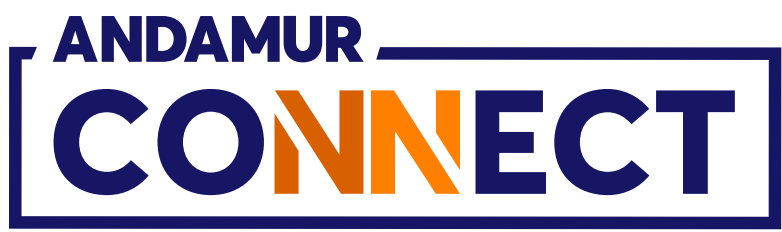

| <ul> <li>Andamur Connect</li> <li>× +</li> <li>← → C ∩ □ □ connect.andamur.com</li> <li>Project X Spares an ○ Problema instalaci M Gmail □</li> <li>Project X Spares an ○ Problema instalaci M Gmail □</li> <li>Placa</li> <li>Placa</li> <li>Combustivel airCODE</li> <li>Cartões de Carba</li> <li>Baixar modelo Evoel</li> </ul>                                                                                                    | yo<br>Sol |
|----------------------------------------------------------------------------------------------------|-----------|
| <ul> <li>Andamur Connect</li> <li>Andamur Connect</li> <li>Andamur Connect</li> <li>C</li> <li>C</li> <li>C</li> <li>C</li> <li>C</li> <li>C</li> <li>C</li> <li>C</li> <li>C</li> <li>C</li> <li>Project X Spares an</li> <li>Problema instalaci</li> <li>M Gmail</li> <li>C</li> </ul>                                                                                                    | Sol       |
| <ul> <li>← → C ∩ connect.andamur.com</li> <li>Project X Spares an Problema instalaci M Gmail C</li> <li>Maxaam</li> <li>Project X Spares an</li> <li>Problema instalaci M Gmail C</li> </ul>                                                                                                    | Sol       |
| Per Todos los libros (or Project X Spares an     Problema instalaci M Gmail     MDAME     Combustivel     Placa     Combustivel     airCODE     No     Baiyar modelo Evcel                                                                                                    | Sol       |
| ANDAM   COO   Placa   Placa   Combustivel   airCODE   Cartões de Carbo                                                                                                    | Sol       |
| ANDAM   COO   Placa   Placa   Combustivel   airCODE   Cartões de Carbi     Baixar modelo Excel                                                                                                    | Sol<br>F  |
| ROAD SC     Placa     Combustivel     airCODE       CLIENTE N     Image: Second second s | F         |
| Cartões de Carbo<br>Baixar modelo Excel                                                                                                    |           |
| Cartões de Carbo<br>Baixar modelo Evcel                                                                                                    |           |
| Baixar modelo Evcel                                                                                                    |           |
|                                                                                                    |           |
| () Solicitação                                                                                                    |           |
| Placa la Combustível la airCODE                                                                                                    | Pa        |
|                                                                                                    |           |
| Mostrando 1 - 1 de 1 registros                                                                                                    |           |
| Cancelar                                                                                                    |           |
| Research and the second second second                                                                                                    |           |
|                                                                                                    |           |
|                                                                                                    |           |
|                                                                                                    |           |
|                                                                                                    |           |
| Annual and the second second sec                                                                                                    |           |
|                                                                                                    |           |
|                                                                                                    |           |

#### Carregar os dados do seu cartão

Quando a informação estiver completa, **clicar no botão +** . Os dados aparecerão na parte inferior. Se carregou um Excel, os dados aparecerão na parte inferior de forma automática. Para a que fique registado, clicar em **Enviar solicitação.** 

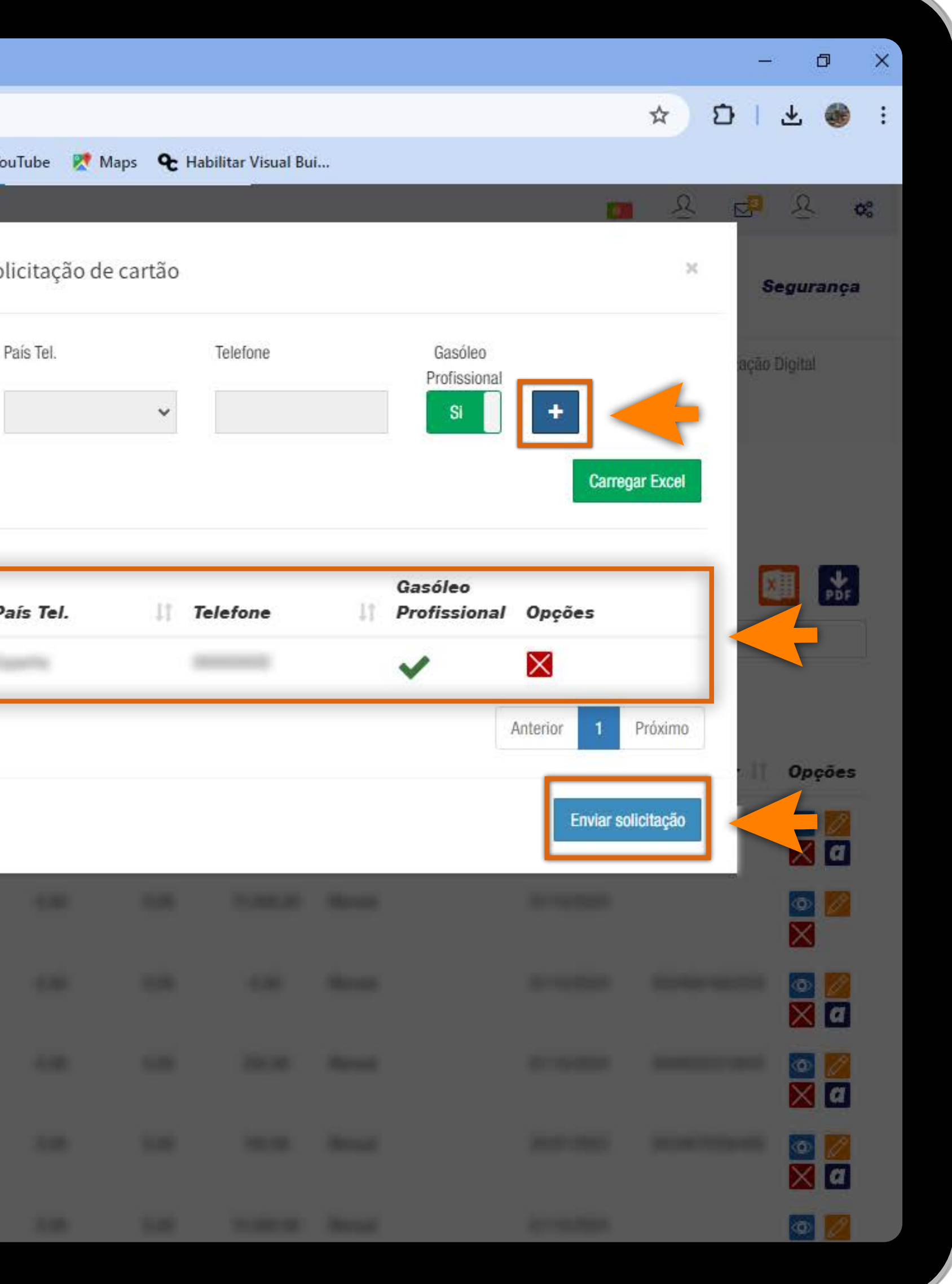

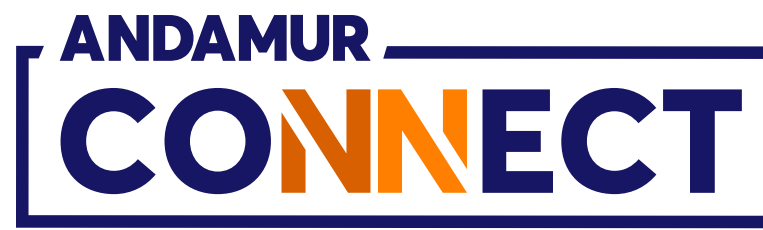

'

| 🖌 🖍 Andamur Conne        | ect               | × +           |                      |           |                    |                                   |                   |                        |                            |                                  | ٥                                                                                                    |
|--------------------------|-------------------|---------------|----------------------|-----------|--------------------|-----------------------------------|-------------------|------------------------|----------------------------|----------------------------------|----------------------------------------------------------------------------------------------------|
| ← → C ⋒                  | s conne           | ct.andamur.co | m                    |           |                    |                                   |                   |                        |                            | ☆ Ď                              | ± 🛞                                                                                                    |
| ବ୍ଟ Todos los libros (or | S Project         | K Spares an   | 🕐 Problema instalaci | M Gmail 🖸 | YouTube 🔀 N        | Naps <b>&amp;</b> Hab             | bilitar Visual Bu | i                      |                            |                                  |                                                                                                    |
|                          |                   |               |                      |           |                    |                                   |                   |                        | 🗸 Os cartões               | Ω <b>⊟</b><br>Foram enviados com | O of<br>sucesso.                                                                                                    |
|                          | СТ                |               |                      |           |                    |                                   | Serv              | iços airCODE           | Localizador d              | e Estação S                      | egurança                                                                                                    |
| ROAD SOLU                | TION P            | RO SL -       |                      |           |                    | Preços 🕶                          | Cartões de Carl   | burantes - Portagens - | Entrega de Nume            | rário no orização l              | Digital                                                                                                    |
| Cartões de Carburantes   | 3 / Os meus       | cartões       |                      |           |                    |                                   |                   |                        |                            |                                  |                                                                                                    |
| Onthe                    |                   |               |                      |           |                    |                                   |                   |                        |                            |                                  |                                                                                                    |
| . 🕀 Solicitação de car   | 130               |               |                      |           |                    |                                   |                   |                        |                            |                                  |                                                                                                    |
|                          |                   |               |                      |           |                    |                                   |                   |                        |                            | X                                | PDF                                                                                                    |
|                          |                   |               |                      |           |                    |                                   |                   |                        |                            | -                                |                                                                                                    |
| Mostrar 10 🗸 re          | gistros           |               |                      |           |                    |                                   |                   |                        | Pro                        | ocurar:                          |                                                                                                    |
| Mostrar 10 🗸 re          | gistros           |               |                      |           |                    | Consumo                           |                   |                        | Pro                        | ocurar:                          |                                                                                                    |
| Mostrar 10 ✓ re          | gistros           |               |                      | <b>F</b>  | Consumo            | Consumo<br>Os<br>Outros           | 1 mar 1 m         |                        | Pro<br>Atualizado          | Tel.                             | 0                                                                                                    |
| Mostrar 10 v re          | gistros<br>PIN 11 | airCODE       | <b>Inscrição 1</b> 1 | Expiração | Consumo<br>Espanha | Consumo<br>Os<br>Outros<br>Países | Limite 🏦          | Periodicidade 👫        | Pro<br>Atualizado<br>desde | Tel.<br>Condutor 1               | Opções                                                                                                    |
| Mostrar 10 v re          | gistros<br>PIN 11 | airCODE       | <b>Inscrição</b>     | Expiração | Consumo<br>Espanha | Consumo<br>Os<br>Outros<br>Países | Limite 11         | Periodicidade 11       | Pro<br>Atualizado<br>desde | Tel.<br>Condutor                 | Opções                                                                                                    |
| Mostrar 10 v re          | gistros<br>PIN 11 | airCODE       | i Inscrição (†       | Expiração | Consumo<br>Espanha | Consumo<br>Os<br>Outros<br>Países | Limite 11         | Periodicidade 11       | Pro<br>Atualizado<br>desde | Tel.<br>Condutor                 | Opções                                                                                                    |
| Mostrar 10 v re          | gistros           | airCODE       | Inscrição II         | Expiração | Consumo<br>Espanha | Consumo<br>Os<br>Outros<br>Países | Limite            | Periodicidade          | Pro<br>Atualizado<br>desde | Condutor                         | Opções                                                                                                    |
| Mostrar 10 v re          | gistros           | airCODE       | Inscrição II         | Expiração | Consumo<br>Espanha | Consumo<br>Os<br>Outros<br>Países | Limite []         | Periodicidade          | Pro                        | curar:                           | Opções<br>())<br>())<br>())<br>())<br>())<br>())<br>())<br>()                                                                                                    |
| Mostrar 10 v re          | gistros           | airCODE       | Inscrição I          | Expiração | Consumo<br>Espanha | Consumo<br>Os<br>Outros<br>Países |                   |                        | Pro                        | ocurar:                          | Opções         Image: Image: |

#### Pedido enviado com sucesso

**O indicador em verde** confirma que o registo foi guardado corretamente. O cartão será registado depois da verificação e validação dos dados por parte da Andamur.

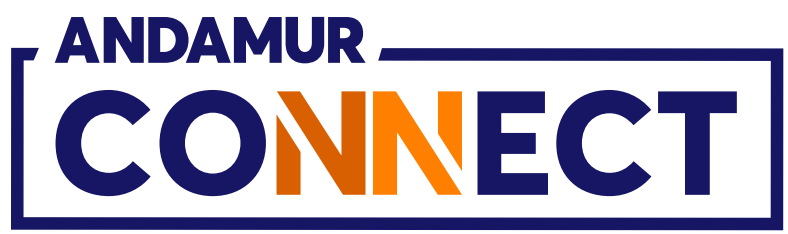

# COMO CANCELAR UM CARTÃO

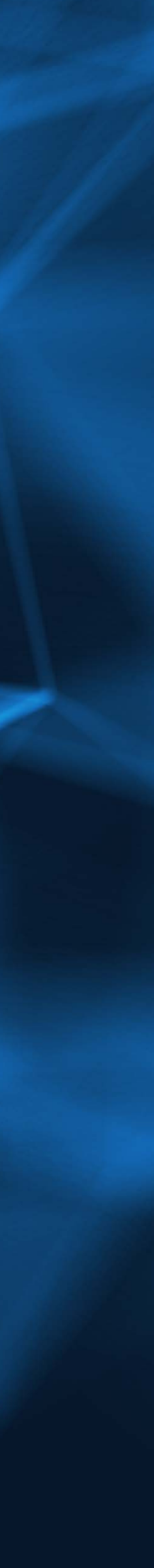

| → C ⋒                     | 27 CO                   | onnect.andamur        | .com                  |               |
|---------------------------|-------------------------|-----------------------|-----------------------|---------------|
| e Todos los libros (or    | 🛐 Proj                  | ject X Spares an      | () Problema instalaci | . M Gmail     |
|                           |                         |                       |                       |               |
| Cartão                    | † <b>PIN</b> ↓†         | alrCODE 1             | Inscrição 🕴 🛛         | Expiração     |
|                           |                         |                       |                       |               |
|                           |                         |                       |                       |               |
|                           |                         |                       |                       |               |
|                           |                         |                       |                       |               |
|                           |                         |                       |                       |               |
|                           |                         |                       |                       |               |
|                           |                         |                       |                       |               |
|                           |                         |                       | -                     | 31/10/2027    |
|                           |                         |                       |                       |               |
|                           |                         |                       |                       |               |
| Mostrando 1 - 10 de 21 i  | regi <mark>stros</mark> |                       |                       |               |
|                           |                         |                       |                       |               |
| En Andamur                | somos es                | pecialistas en        | OFICINAS              | CENTRALES     |
| servicios j<br>transporte | para las er<br>b: tarje | mpresas de<br>etas de | CENTRO DE N           | EGOCIOS ANDAM |

#### Anular cartão

O cartão pode ser **anulado** antes de vencer a sua data de validade. Clique no ícone 🔀 para cancelar o cartão.

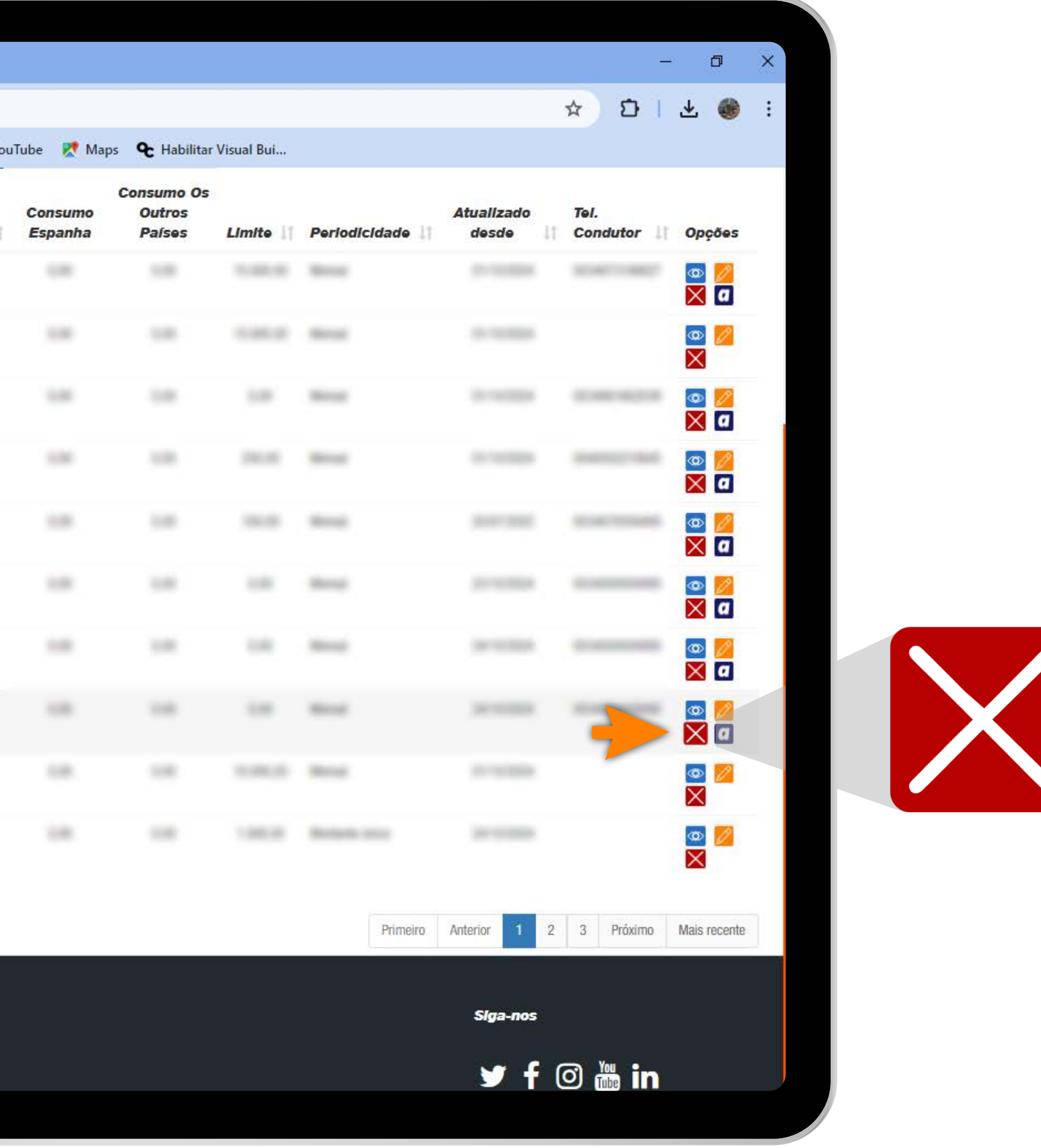

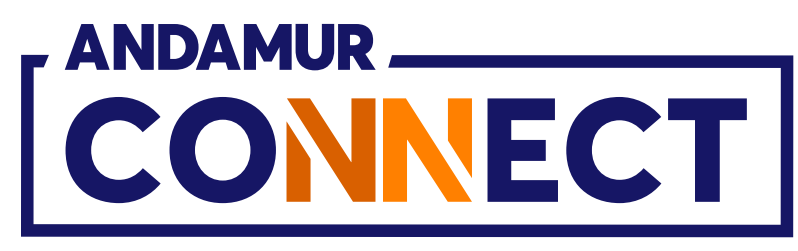

| ~ A                 | Andam            | ur Conn           | ect                | × +                  |           |               |                           |
|---------------------|------------------|-------------------|--------------------|----------------------|-----------|---------------|---------------------------|
| ← →                 | C                | ଲ                 | es co              | nnect.andamur        | .com      |               |                           |
| P <sub>G</sub> Todo | s los libro      | s (or             | S Proj             | ect X Spares an      | () Proble | ma instalaci  | M Gmail 🧧                 |
|                     |                  |                   |                    |                      | a<br>a    | 1             |                           |
| Carta               | 10               |                   | PIN                | alrCODE              | Inscrição | Motivo de (   | Cancelame<br>Cancelamento |
| -                   |                  |                   |                    |                      | -         | . An a frank  |                           |
| -                   |                  |                   |                    |                      | -         |               |                           |
|                     |                  |                   |                    |                      |           |               |                           |
|                     |                  |                   |                    |                      |           | n             |                           |
|                     |                  |                   |                    |                      |           |               |                           |
|                     |                  |                   |                    |                      |           |               |                           |
|                     |                  |                   |                    |                      |           |               |                           |
|                     |                  |                   |                    |                      |           |               |                           |
|                     |                  |                   |                    |                      |           |               |                           |
|                     |                  |                   |                    |                      |           |               |                           |
|                     |                  |                   |                    |                      |           |               |                           |
| 1                   |                  |                   |                    |                      |           |               |                           |
| Mostran             | do 1 - 10 d      | e 21 regi         | stros              |                      |           |               |                           |
|                     |                  |                   |                    |                      |           |               |                           |
|                     |                  |                   |                    |                      |           |               |                           |
|                     | En And           | lamur s           | somos esp          | pecialistas en       |           |               |                           |
|                     | servic<br>transp | los pai<br>iorte: | ra las en<br>tarje | npresas de<br>tas de |           | CENTRO DE NEG | OCIOS ANDAMUR             |

#### Cancelar o cartão

Depois de clicar no ícone 🔀, aparecerá uma mensagem com o número do cartão que deseja cancelar e um desdobrável com os motivos do cancelamento. Complete o campo e clique em Cancelar.

|               |                        |            |          |          |            |          | -     | ٥                        | × |  |
|---------------|------------------------|------------|----------|----------|------------|----------|-------|--------------------------|---|--|
|               |                        |            |          |          |            | ☆ ₽      | 1     | . 💮                      | ÷ |  |
| ouTube 🔀 Maps | <b>&amp;</b> Habilitar | Visual Bui |          |          |            |          |       |                          |   |  |
| c             | onsuma Os              |            |          |          | Atualizado | Tal      |       |                          |   |  |
| de Cartão -   |                        |            | ×        | ade 🛛    | desde      | Condutor | 11 0  | pções                    |   |  |
|               |                        |            | ~        |          |            |          |       | a 🖉                      |   |  |
|               |                        | Fechar     | Cancelar |          |            |          |       |                          |   |  |
|               |                        |            |          | -        |            |          |       |                          |   |  |
|               |                        |            |          |          |            |          |       | ⊳ <mark> </mark>         |   |  |
|               |                        |            |          |          |            |          |       | ∞ <mark>//</mark><br>< a |   |  |
|               |                        |            |          |          |            |          |       | < 0                      |   |  |
|               |                        |            |          |          |            |          |       | ∞ <mark>∞</mark><br>< α  |   |  |
|               |                        |            |          |          |            |          |       | × 🖉                      |   |  |
|               |                        |            |          |          |            |          | 2     |                          |   |  |
|               |                        |            |          |          |            |          | F     |                          |   |  |
|               |                        |            |          |          | A. 1       |          |       |                          |   |  |
|               |                        |            |          | Primeiro | Autenor 2  | 3 Proxim | 0 108 | inte:                    |   |  |
|               |                        |            |          |          | Siga-nos   |          |       |                          |   |  |
|               |                        |            |          |          | ¥ f        | 0 🛗 i    | 1     |                          |   |  |
|               |                        |            |          |          |            |          |       |                          |   |  |

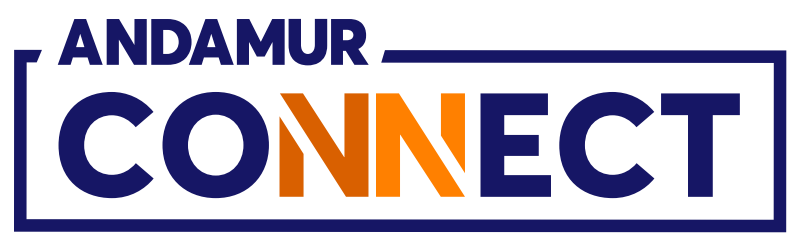

| Cartão    PIN    alrCODE    Inscrição    Expiração |
|----------------------------------------------------|
| Cartão II PIN I alrCODE I Inscrição I Expiração    |
|                                                    |
|                                                    |
|                                                    |
|                                                    |
|                                                    |
|                                                    |
|                                                    |
|                                                    |
|                                                    |
|                                                    |
|                                                    |

U5

#### **Cancelamento confirmado**

A notificação em verde confirma o cancelamento imediato do cartão. O cartão deixa de aparecer na listagem.

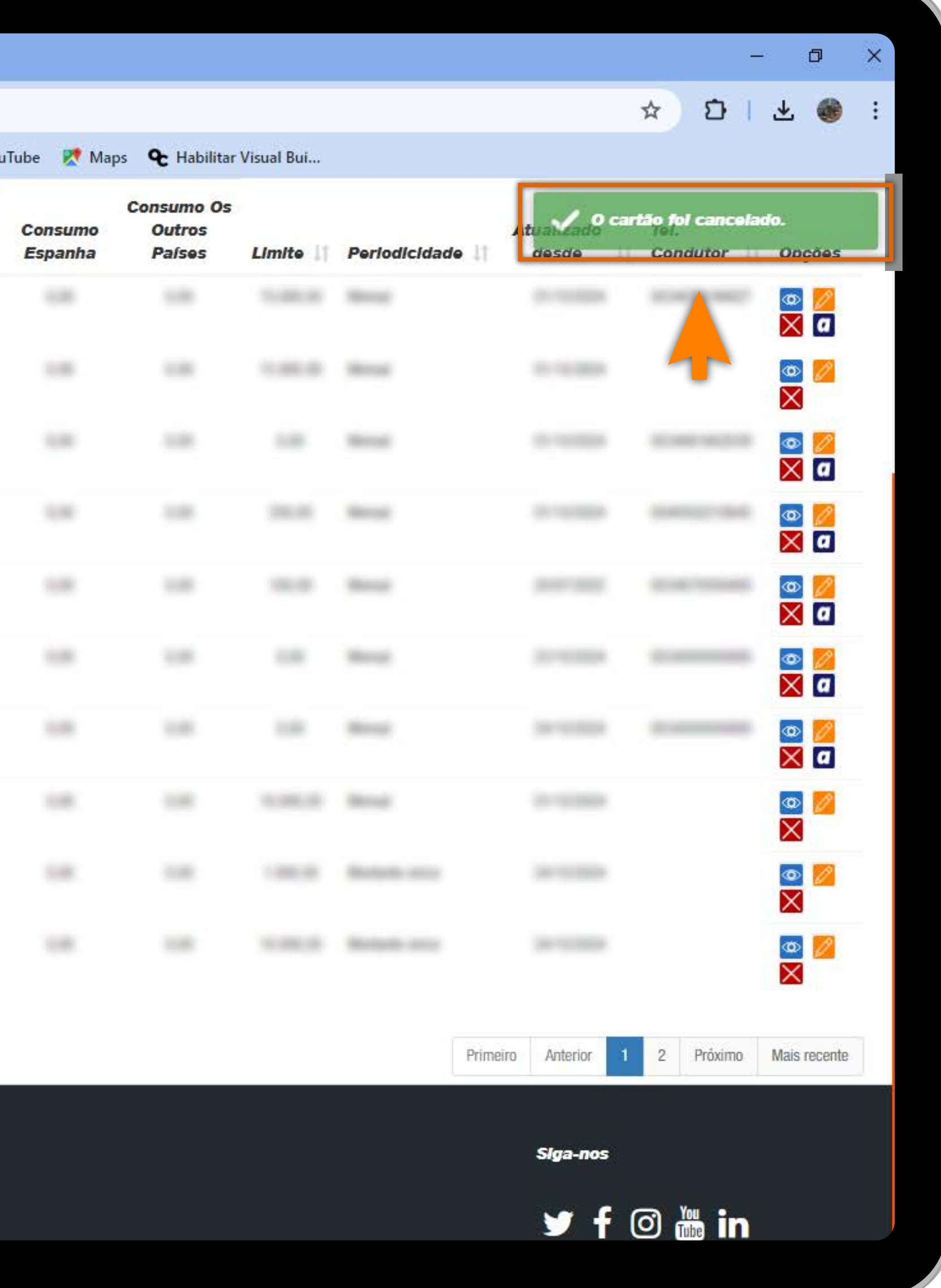

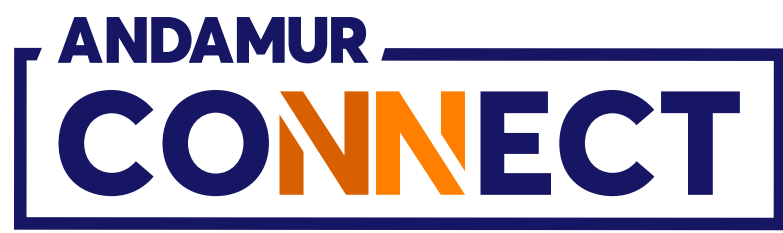

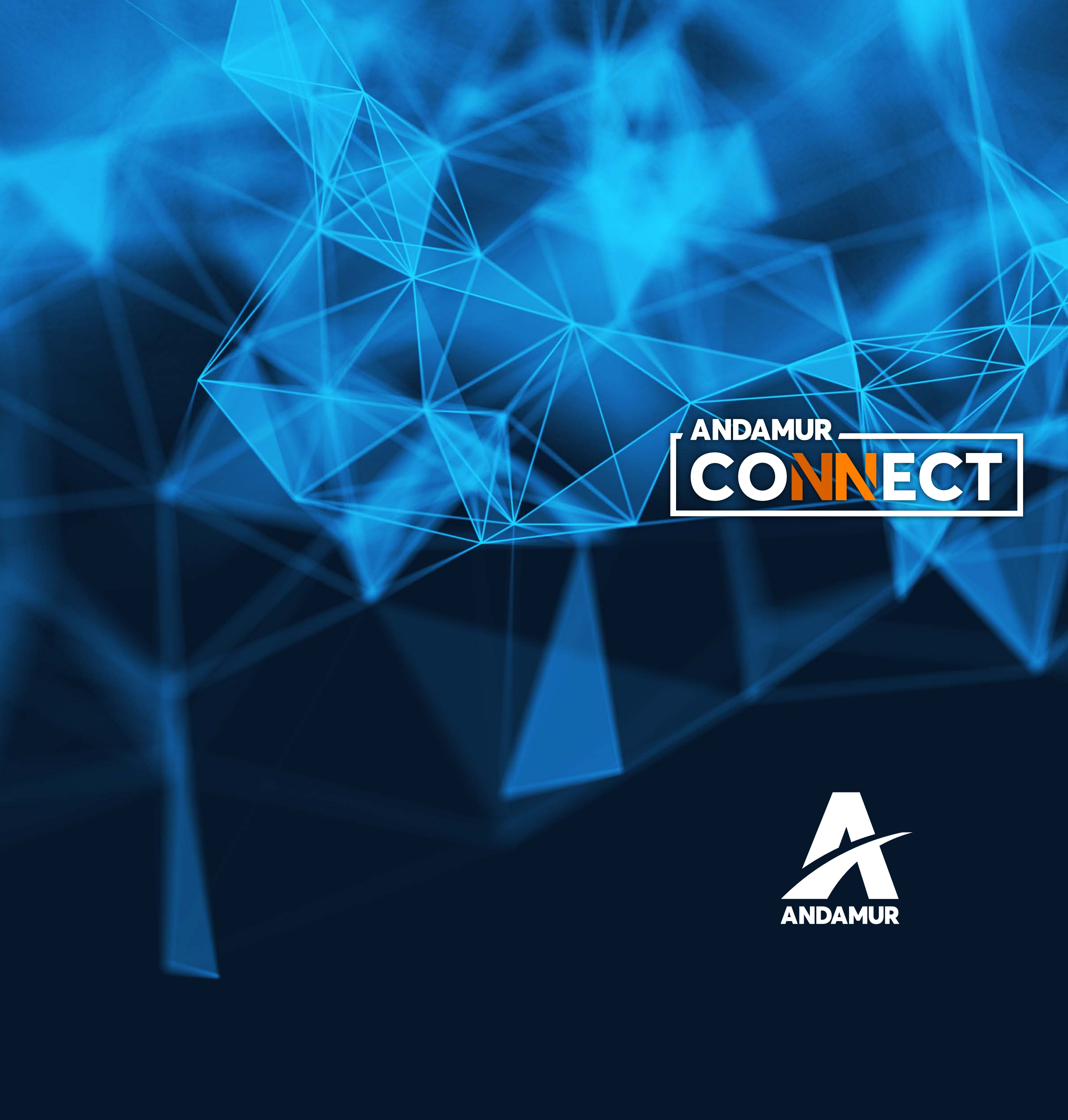

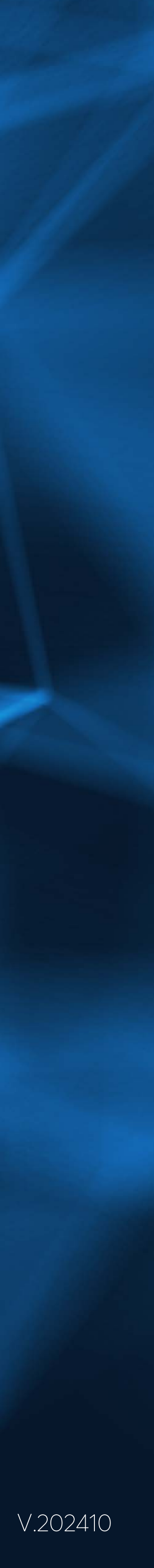